## How to Configure Screen Lock Settings

A User Preference to automatically log a user out after a set number of minutes/hours.

- 1. From main menu, click the User's name so dropdown menus will appear
- 2. Click Profile button to open User Profile
- 3. Navigate to Preferences tab

| ave Undo Archived Reports 2- | Step Verification Close                            |   |
|------------------------------|----------------------------------------------------|---|
| Details Preferences Devices  | Audit Log (3)                                      |   |
| System Manager               | Screen Lock Settings                               |   |
| Dashboard                    | Enable Screen Lockout: Screen Timeout (Minute): 30 |   |
|                              | Notification Settings                              |   |
|                              | Email Time:                                        | / |
|                              |                                                    |   |
|                              |                                                    |   |
|                              |                                                    |   |

## 4. Tick Enable Screen Lockout

5. Input Screen Timeout in the field provided

| Screen Lock Settings   |                            |   |
|------------------------|----------------------------|---|
| Enable Screen Lockout: | ✓ Screen Timeout (Minute): | 1 |

6. Click Save toolbar button

7. If there is no activity 1 minute before the configured time, an alert countdown will pop up:

| Screen Lock Warning                                                                                                    |  |
|----------------------------------------------------------------------------------------------------|--|
| You've been inactive for a while. For your security, we'll lock your screen automatically. Click "Stay Online" to continue your |  |
| session.                                                                                                    |  |
|                                                                                                    |  |
| Stay Online                                                                                                    |  |

8. To continue session, click Stay Online button

9. When there is no activity in the i21, Lock out screen should show after configured time

| AGADMIN                                                                                  |
|------------------------------------------------------------------------------------------|
| Your screen has been<br>locked. You need to enter<br>your password to go back to<br>i21. |
|                                                                                          |
| Unlock                                                                                   |
|                                                                                          |

- On the user's menu panel go to Common Info folder then click User Preferences
  Tick Enable Screen Lockout
  Input Screen Timeout in the field provided

| Screen Lock Settings   |                          |   |
|------------------------|--------------------------|---|
| Enable Screen Lockout: | Screen Timeout (Minute): | 1 |

## 4. Click Ok toolbar button

| User Preferences            |                                                                                                    | ~ | × |
|-----------------------------|----------------------------------------------------------------------------------------------------|---|---|
| OK Cancel                   |                                                                                                    |   |   |
| System Manager<br>Dashboard | Screen Lock Settings      Enable Screen Lockout:    Screen Timeout (Minute):      Notification Settings      Email Time: |   |   |
| ⑦ ⑦ ○ Ready                 |                                                                                                    |   | • |

5. If there is no activity 1 minute before the configured time, an alert countdown will pop up:

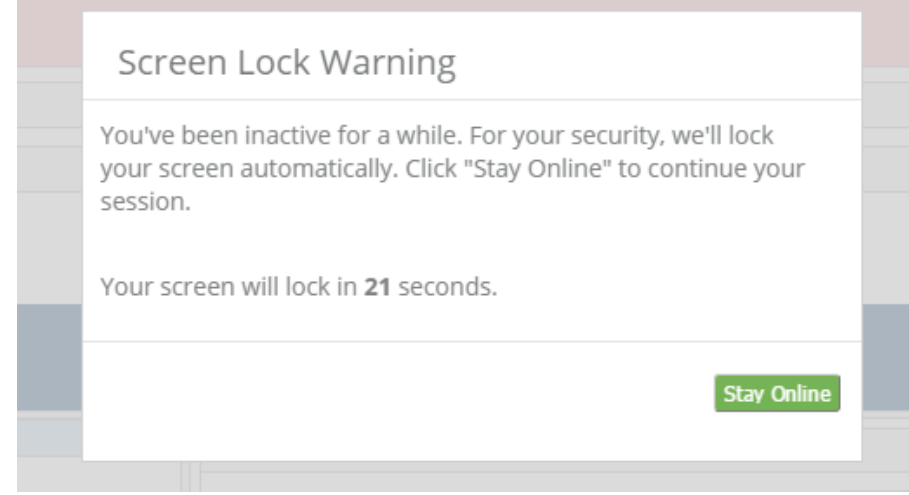

- 6. To continue session, click Stay Online button7. When there is no activity in the i21, Lock out screen should show after configured time

| AGADMIN                                                                                  |
|------------------------------------------------------------------------------------------|
| Your screen has been<br>locked. You need to enter<br>your password to go back to<br>i21. |
|                                                                                          |
| Unlock                                                                                   |
|                                                                                          |